## 技術ノート KGTN 2016052401

## 現象

[GGH4.X-5.X] 技術ノート KGTN#2016052001 のチェックを行ったところ, Preview PDF (…) で表示された PDF ファイルの保存と,保存したファイルの表示および印刷が正常に動作した.次に何をチェックすれば良い か?

## 説明

以下の手順でチェックをお願いします(注意: 先の技術ノートと一部重複する部分がありますが, チェックの流 れとして必要な手順ですので必ず行うようお願いします).なお,この用紙の□の部分にチェックを入れて,ス クリーンショットを添えてお送り下さい.

1. GG にログインしメモ帳を開いて下さい. 次に, 文字列 ABC を入力し問題のプリンターへ印刷して下さい.

□ 正しく印刷された → 下記2へ.
□ 印刷されたが内容が正しくない → プリンタードライバ等が正常に動作していないようです.
□ 印刷されない → 下記2へ.

- 2. GG にログインし現象が発生するアプリケーションを開いて下さい. プリンター Preview Pdf (…) へ印刷して下さい.
  - □ 画面に PDF ファイルが表示された → 下記3へ.
  - □ 画面に PDF ファイルが表示されない.
    - → 他のクライアント PC でも, 画面に PDF ファイルが表示されるかどうかご確認下さい. □ 他のクライアント PC では, 画面に PDF ファイルが表示された.
      - → このクライアント PC が正常に動作していないようです. □ 他のクライアント PC のいずれでも、画面に PDF ファイルが表示されない.
        - → アクセスされている GO-Global ホストが正常に動作していないようです. GO-Global ホスト 管理者にご相談ください.
- 3. 上記2で表示された PDF ファイルを「保存することなく」 そのまま問題のプリンターへ印刷して下さい.
  - □ 正しく印刷された → 下記4へ.
  - □ 印刷されたが内容が正しくない → プリンタードライバ等が正常に動作していないようです.
  - □ 印刷されない
    - → 印刷物のサイズが大きい場合, 印刷処理でメモリやディスク等のリソース不足が発生して印刷出来ないことがあります. このような場合は, 分割して印刷するか, または不足しているリソースを追加(増設)して下さい. なお, 印刷物のサイズが大きくない場合であっても, リソースに殆ど余裕が無い場合は同じ状況が発生します.

- 4. GG にログインし現象が発生するアプリケーションを開いて下さい. 問題のプリンターへ印刷して下さい.
  - □ 正しく印刷された → 問題ありません.

□ 印刷されない → 下記5へ.

5. GG にログインし現象が発生するアプリケーションを開いて下さい. 問題のプリンターとは異なる他のプリンターへ印刷して下さい.

□ 正しく印刷された

→ 問題のプリンターのドライバー等に問題があるようです. 上記3の Preview PDF (…) では印刷出 来ていますので,この手順 (2~3) による印刷方法で運用回避をお願いします.

□ 印刷されない

→ GG の利用環境に問題があるようです. 上記3の Preview PDF (…) では印刷出来ていますので, この手順 (2~3) による印刷方法で運用回避をお願いします.

Last reviewed: May 24, 2016 Status: DRAFT Ref: KGTN#2016052001 Copyright © 2016 kitASP Corporation